#### Works Cited

Egan, John M. "Golding's View of Man." America. 26 January 1963: 140-141.

Golding, William. Lord of the Flies. London: Faber and Faber Ltd, 1954.

Krauss, Clifford. "Tensions Raise Specter of Gas Reaching \$5 a Gallon." The

New York Times late ed.: A1.

William Golding. William Golding Limited, n.d. Web. 1 March 2012.

# Make sure that the Works Cited List is:

r at the end of your written speech <u>on a separate page</u>! r all in size 12 font r <u>second line is indented at least 5 spaces</u>! (press the "tab" button to make it easy) r double-spaced r <u>alphabetized</u> in order of entries

# Citing Electronic Sources in Works Cited List – MLA Style

# Citing an Entire Web Site or a Page/Article on a Web Site

(Note: The following examples do not include a URL because MLA no longer requires a URL to be included. Scrible will automatically add in the URL for you – that's okay!)

Last name, First name of author or editor of page. "Name of page or article on site." Name of Site. Name

of

publisher, organization, or institution, date the site was published. Web. Date you went onto the

site.

What if I can't find ...

- The editor, author, or compiler name? Skip it! You don't need to add anything.
- The version number? -- Skip it! You don't need to add anything.
- The publisher name? Write n.p.
- The publishing date? Write n.d.

Note: Dates are written in the format XX Month Year.

Helpful Hint: If you used procon.org, go here to get info on how to cite it! http://www.procon.org/view.background-resource.php?resourceID=1577

#### Examples of Citations from Web Sites – MLA Style

### You are able to find every piece of information:

Holbert, Bruce. "Sleeping with Guns." *The New York Times*. The New York Times Corp., 27 April 2013. Web. 27 April 2013.

Brumfield, Ben and Elizabeth Landau. "A one-way ticket to Mars, apply now." *CNN World.* Turner Broadcasting System, Inc., 23 April 2013. Web. 27 April 2013.

You can't find some pieces of information:

ProCon.org. "Is there a 'gay' gene?" ProCon.org. n.p., 18 March 2011. Web. 27 April 2013.

"How to get rid of fleas and ticks." ASPCA Blog. ASPCA, 25 April 2013. Web. 27 April 2013.

# Using Scrible to Help You Create Works Cited Pages

Do this for each source that you citation in your speech:

1. Click on the title of the source in your Scrible library. This will take you to a page with the source and your annotations.

- 2. Click on the **Citation Generator** on the Scrible Toolbar.
- 3. Scrible will fill in any information that it can find on the source, but you will have to fill in the rest. <u>This will</u> require looking through the page/site to find all of the info!

Add to Report

4. Click on "CITE" to generate an immediate citation, which you can copy and paste into your Speech Google

Doc. (Or you can press "CLOSE" and wait until later.)

5. Press "SAVE" on the Scrible Toolbar to save the information.

Once you have found all the information for each source and saved it:

- 1. In your Scrible Library, check the box next to each article that you used in your speech.
- 2. Click on "CREATE BIBLIOGRAPHY."
- 3. When the page opens, choose "MLA" for the citation style.
- 4. Copy and paste the information into your Google Doc.

\*Note: Scrible and other tools like Easybib add the URL to the end of each citation. This is <u>not</u> necessary, but you can include it in your Works Cited if you want.

# Note: You will <u>not</u> be able to use this feature if you did not upgrade to the Student Edition when you signed up for Scrible.

In order to upgrade and use this feature:

- 1. Log into Scrible and click on SETTINGS at the top of the page.
- 2. Look toward the bottom of the page and click UPGRADE TO STUDENT EDITION.

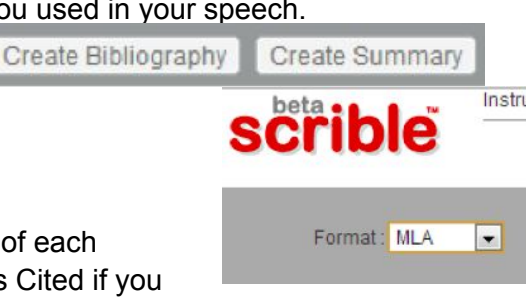

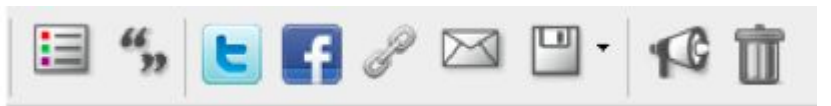

3. Now, when you go into your Library, you should see the feature to create a Works Cited Page.